## DIVE GUIDE:

How to filter information using the "Explore Data" tool

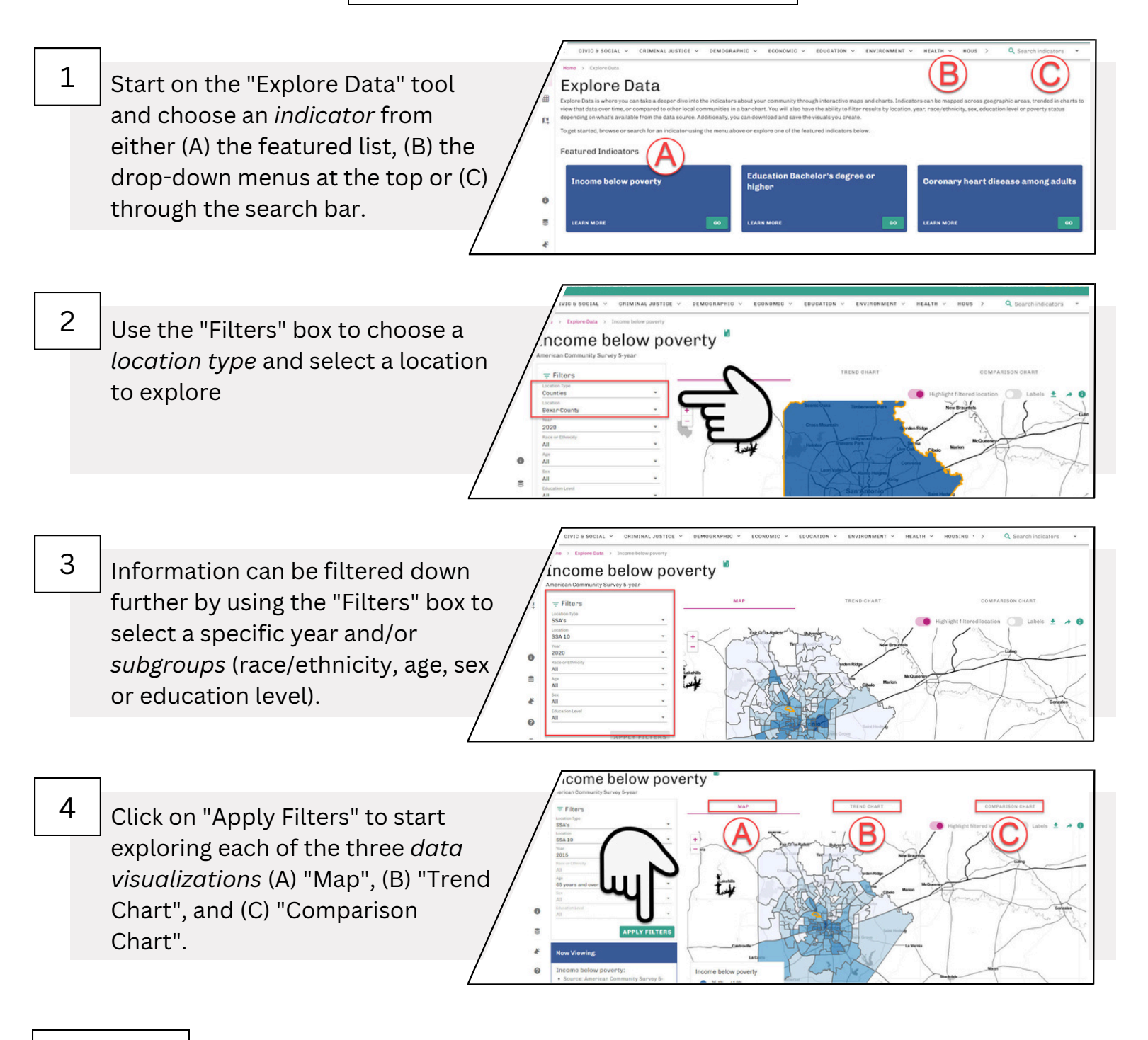

## #protip

Use the "Comparison Chart" to see different *subgroups* side-by-side. Note: the bars on the chart will appear in the order that you clicked on them in the drop-down menu.

**CI:NOW** 

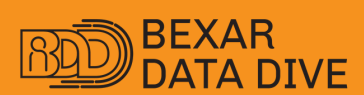

dive.cinow.info

## **GUÍA DE DIVE:**

Cómo filtrar información usando la herramienta "Exploración de Datos"

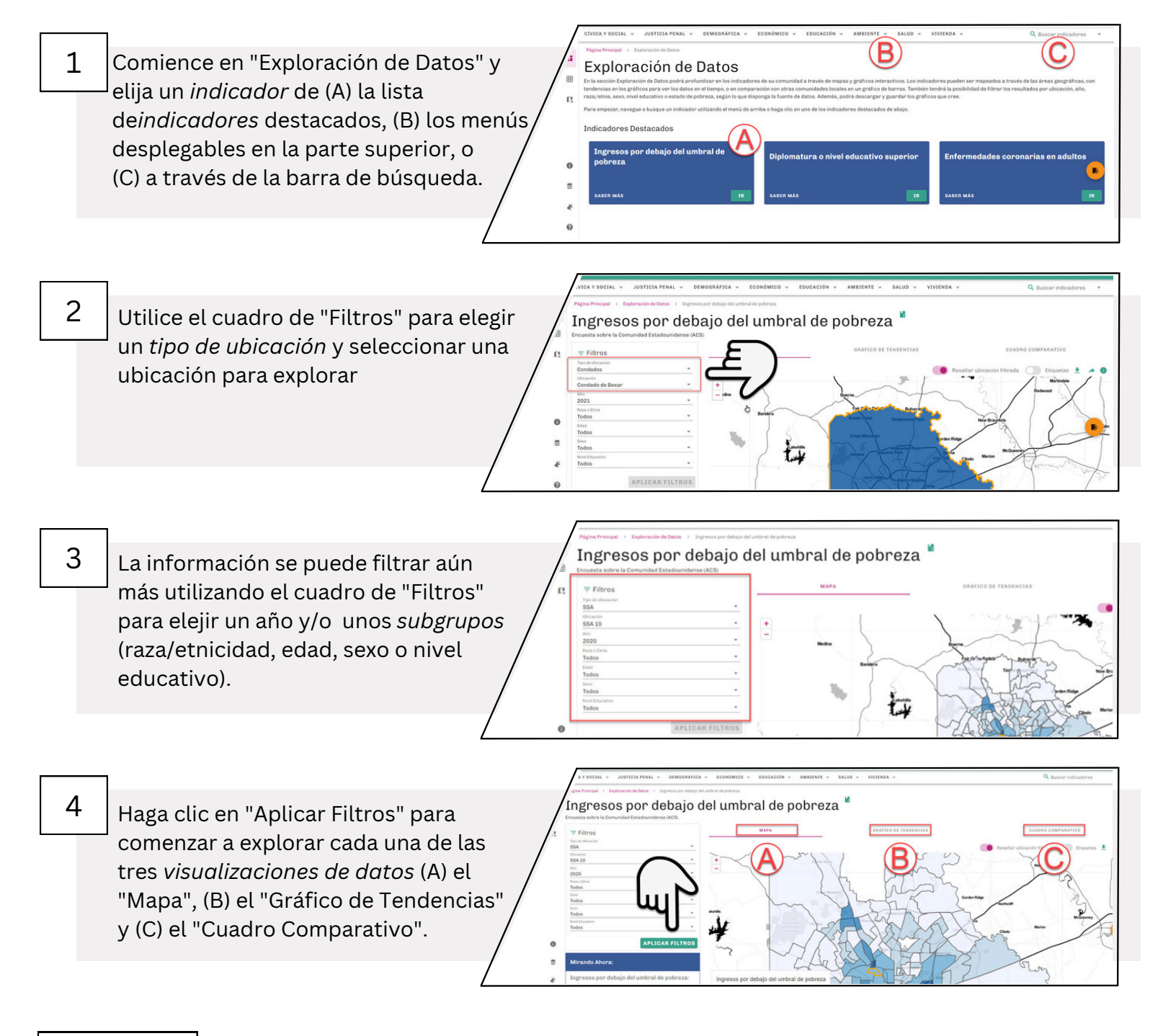

## #protip

Utilice el "Cuadro Comparativo" para ver diferentes *subgrupos* uno al lado del otro. Nota: las barras del gráfico aparecerán en el orden en que las elija del menú desplegable.

**CI:NOW** 

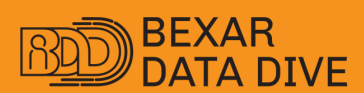

dive.cinow.info